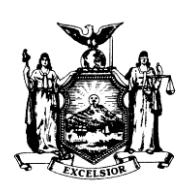

DAVID A. PATERSON GOVERNOR STATE OF NEW YORK DEPARTMENT OF CIVIL SERVICE ALFRED E. SMITH STATE OFFICE BUILDING ALBANY, NEW YORK 12239 www.cs.state.ny.us

NANCY G. GROENWEGEN COMMISSIONER

> PA09-31 PAEX09-17

TO: Participating Agency Health Benefits Administrators

FROM: Employee Benefits Division

SUBJECT: NYBEAS Enrollment Processing Instructions for the Young Adult Option

DATE: December 2, 2009

The Young Adult Option for NYSHIP Coverage for unmarried young adults through Age 29 becomes effective January 1, 2010. For more information about this option such as eligibility criteria, costs, etc., please refer to Health Benefits Administrator Memo # PA09-27/PAEX09-14 and NYSHIP Online at <u>https://www.cs.state.ny.us/youngadultoptionpa/index.cfm</u>.

NYBEAS processing is now open for the Young Adult Option enrollments. The process to enroll Young Adults is similar to the process to enroll Dependent Survivors.

## NYBEAS PROCESSING

#### To enroll a dependent in the Young Adult Option:

The HBA will process a ENR/YAD to enroll the dependent in the Young Adult Option.

• Follow the NYBEAS Navigation Menu links:

#### **Benefits > Transactions > Young Adult Enrollment**

• An input screen will display. Enter the <u>Parent</u> Enrollee's identification number in the search dialog box and click the search button. The following panel will be displayed:

| Young Adult Enrollment                  |                                     |
|-----------------------------------------|-------------------------------------|
| Employee Info                           |                                     |
| NYSHIP ENROLLEE                         | EmpIID: 987-65-4321 EmpI Rcd #: 0   |
| Plan Type                               |                                     |
| *Plan Type: 10 🔍 Medical                | COBRA Event ID: 0                   |
| Enrollee's Current Coverage Information |                                     |
| Eff Date Event Id Covrg Elect Benefit   | Plan Coverage                       |
| 12/28/2006 0 Elect 001                  | The Empire Plan Family              |
| A05 M/C Enh w/Rx (DentVis) BW Life      | Med Primacy 🔲 Med Reimbursement 🔲 🗳 |
| Transaction Data                        |                                     |
| *Action *Reason Event Dt                | Request Dt Effective Dt Override    |
| ENR YAD 01/01/2010                      | 12/03/2009 🖻 01/01/2010 No 🖃 🕮      |
| Young Adult                             |                                     |
|                                         |                                     |
| Enroll Young Adult Dependents           |                                     |
|                                         |                                     |

- In the **Plan Type** field, enter **10** (for Medical). Press **Tab**.
- The Action and Reason fields will automatically populate (ENR/YAD).
- In the **Event Dt** field, enter the first day of coverage requested.
- In the Request Dt field, enter the date of signature on the Young Adult Option enrollment form. Press Tab.
- Click on the **Enroll Young Adult Dependents** button.

Enroll Young Adult Dependents

- A list of all dependents on the parent's Dependent/Beneficiary record which are between the ages of 19 and 29 and not currently enrolled under the parent's plan will be displayed, from which you should choose the dependent you wish to enroll.
- Once the correct dependent's record is displayed, select the radio button 'Contract Holder' and click on 'Return to the Main Panel.' Once you return to the main panel click 'Save'.

| Personal Data             |                   |              |         |              |         |             |     |
|---------------------------|-------------------|--------------|---------|--------------|---------|-------------|-----|
| NYSHIP ENROLLEE           |                   |              | EmplID: | 987-65-4     | 4321    | Empl Rcd #: | 0   |
| Plan Type: 10 Medical     |                   |              | Retu    | irn to the I | Main Pa | anel        |     |
| Young Adult Data          |                   |              |         | <u>Find</u>  | First   | 1 of 1 🕨 La | ast |
| Dependent/Beneficiary ID: |                   |              |         |              |         |             |     |
| 03 NYSHIP Dependent       | S                 | Son          | DOB:    | 05/23/19     | 987     |             |     |
| Member Type               |                   |              |         |              |         |             |     |
| Not Covered               | O Contract Holder | National ID: | 123-45  | 6789         |         |             |     |

- If no eligible dependents are on the parent's Dependent/Beneficiary record, you will receive the following message: "There are no Eligible Dependents between 19 and 29. Please Enroll Dependents using the link on the Main Page."
- If the dependent you wish to enroll is not listed, you can add them to the parent's Dependent/Beneficiary record by clicking on the <u>Add Dependent</u> link on the Young Adult Enrollment page.

| Young Adult Enrollment                                                                         |                                                         |                                            |
|------------------------------------------------------------------------------------------------|---------------------------------------------------------|--------------------------------------------|
| NYSHIP ENROLLEE                                                                                | En                                                      | npIID: 987-65-4321 Empl Rcd #: 0           |
| Plan Type<br>*Plan Type: 10 Q. Medica                                                          | co                                                      | BRA Event ID: 0                            |
| Enrollee's Current Coverage Inform                                                             | ation                                                   |                                            |
| Eff Date Event Id Covrg Elect<br>01/15/2007 0 Elect<br>A01 CSEA w/ Rx (BW)<br>Transaction Data | Benefit Plan<br>063 Capital District PHP<br>Med Primacy | Coverage<br>Empl Only<br>Med Reimbursement |
| *Action *Reason Event<br>ENR YAD 01/01<br>Young Adult                                          | Dt Request Dt E1                                        | fective Dt Override                        |
|                                                                                                | Add dependent                                           |                                            |
| Save Q Return to Search                                                                        |                                                         |                                            |

 If the dependent is not listed, you can also add the dependent to the Dependent/Beneficiary panel through:

#### **Benefits > Transactions > Dependent/Beneficiary**

 Once the enrollment is complete, the Parent's Events panel on NYBEAS will display an ENR/YAD transaction with the Dependent's information, and the Young Adult's Events panel will display an ENR/YAD transaction with the Parent's information.

### **Events Panel of Parent Enrollee**

| Events                   | Benefits                 | γ Pr       | ograms     | Billings                           | ) Ben        | efits/Billings | Acco       | unting Y     | Card #'s        | D             |               |             |         |                       |
|--------------------------|--------------------------|------------|------------|------------------------------------|--------------|----------------|------------|--------------|-----------------|---------------|---------------|-------------|---------|-----------------------|
| Employee Info            | rmation                  |            |            |                                    |              |                |            |              |                 |               |               |             |         |                       |
| NYSHIP                   | ENROLLE                  | E          |            |                                    |              | EmpliD         | : 987-     | 65-4321      | Empl Rcd #:     | 0             |               |             |         |                       |
| Plan Type                |                          |            |            |                                    |              |                |            |              |                 | View All      | 🛛 First 🛃 1   | of 3 🕨      | Last    |                       |
| Plan Type                | : Medica                 | d          | 10         |                                    |              |                |            |              |                 |               |               |             |         |                       |
| Event Inform             | ation                    |            |            |                                    |              |                |            |              | Viev            | v All   🛄     | First 🛃 1-2 o | f 2 🕑       | Last    |                       |
| Action<br>Date           | Effective<br>Date        | Eff<br>Seq | Action     | Reason                             | CBR<br>Evtid | Former<br>id   | Ovrd<br>Sw | Source<br>ID | Request<br>Date | Event<br>Date | User<br>ID    | Dep<br>Info | Comment | View<br>Audit<br>Info |
|                          |                          |            |            |                                    |              |                |            |              |                 |               |               |             |         | 0.                    |
| 11/18/2009               | 01/01/2010               | 0          | ENR        | Young Adult                        | 0            |                |            |              | 11/11/2009      |               | NoTTAK        | 0           |         | 0                     |
| 11/18/2009<br>06/23/2009 | 01/01/2010<br>06/14/2009 | 0<br>0     | ENR<br>DEP | Young Adult<br>Delete<br>Dependent | 0<br>0       |                | N          | COMPINEC     | 11/11/2009      | 06/13/2009    | PCONTROL      | 0<br>0      |         | 0                     |

# **Events Panel of Young Adult Dependent**

| YOUNG A        | DULTNA            | ME         |        |             |              | Empli        | D: 888558888 | 8 Empl F        | Rcd #:     | 0           |         |                        |
|----------------|-------------------|------------|--------|-------------|--------------|--------------|--------------|-----------------|------------|-------------|---------|------------------------|
| lan Type       |                   |            |        |             |              |              |              | View All        | First      |             | 🕑 Last  |                        |
| Plan Type      | : Medica          | d v        | 10     |             |              |              |              |                 |            |             |         |                        |
| Event Inform   | ation             |            |        |             |              |              | Vie          | w All   🛗       | First E    | 1 of 1      | 🕑 Last  |                        |
| Action<br>Date | Effective<br>Date | Eff<br>Seq | Action | Reason      | CBR<br>Evtld | Former<br>id | Source<br>ID | Request<br>Date | User<br>ID | Dep<br>Info | Comment | Viev<br>t Audi<br>Info |
| 1010410000     | 01/01/2010        | 0          | ENR    | Young Adult | 0            | 987654321    | NYBUPDTE     | 12/05/2009      | COM        | 0           |         | 8                      |

If you have questions regarding the Young Adult enrollment processing, please contact the PA Unit at 518-474-2780.